### **USER MANUAL**

# 1589GFP

15.6-inch Sunlight Readable Touch Display

Xenarc Technologies Corp.

#### **Connecting 1589GFP Display with Your Device**

1. Remove the 12 screws (circled in red below image P1) and remove the input compartment cover to reveal the input compartment as show below in image P2.

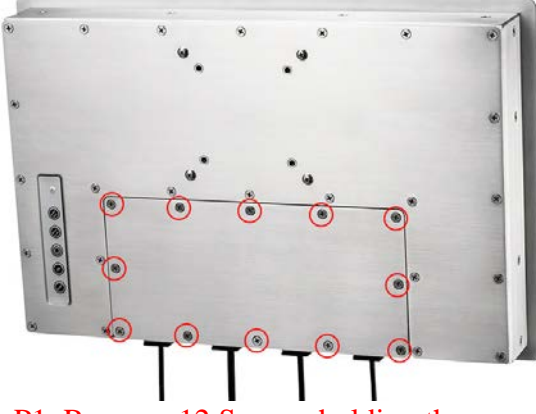

P1. Remove 12 Screws holding the cover

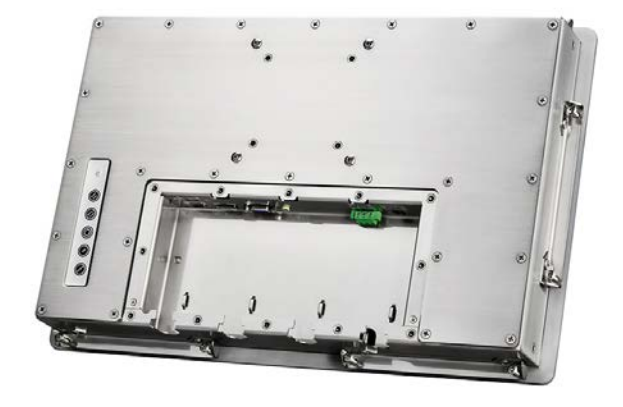

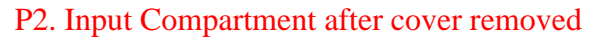

2. Each cable needs to be matched with correct size Waterproof Rubber Grommet. For example, the included HDMI cable is 6mm in diameter (below image P3), so take Size #6 Rubber Grommet (Size number is marked on the Rubber Grommet. Size #6 is already pre-installed on the monitor.) and install it onto the HDMI cable (below image P4). \* If you are not using the included cables, please measure the cable wire diameter to determine the correct size Rubber Grommet to use.

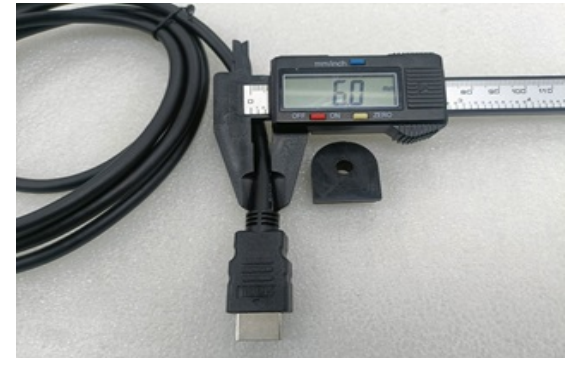

P3. Diameter of HDMI cable: 6mm.

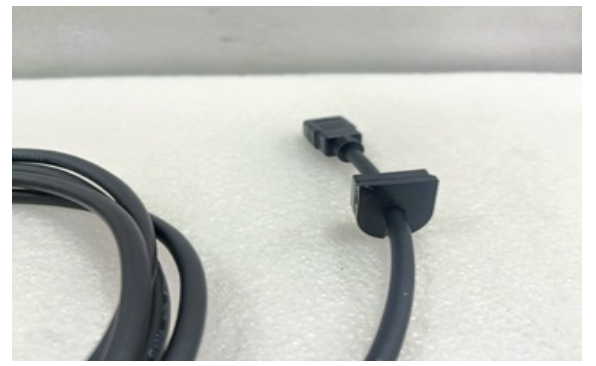

P4. Install Rubber Grommet onto HDMI cable.

3. Plug the HDMI cable into the monitor, push the Rubber Grommet down into the slot like the below image P5. Ensure that the Rubber Grommet is pushed to the very bottom in order to guarantee the best water protection. Connect the other side of the cable to your source device.

4. Repeat step 1 through 3 to connect the rest of the cables. (Included USB Cable is Size #4 and DC cable is Size #3 and the respective Rubber Grommets are already pre-installed in the monitor. Other sizes can be found in plastic bag that came with the monitor if you would like to use your own cabling)

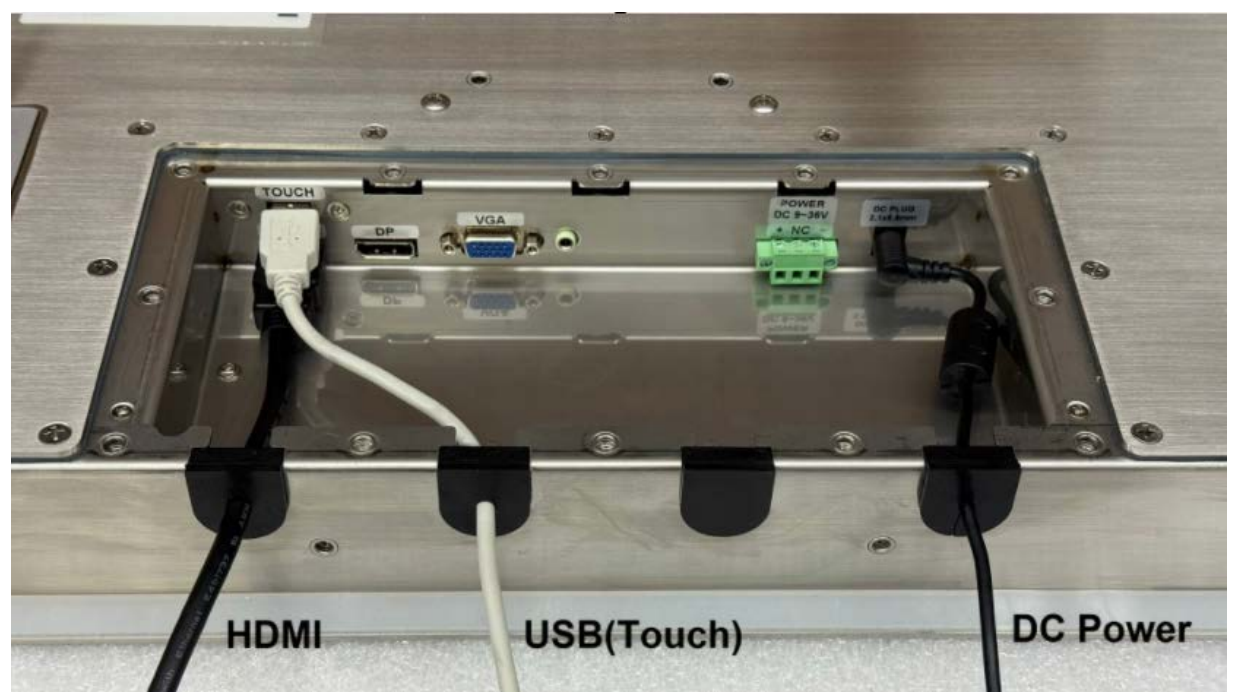

P5. Cables together with Waterproof Rubber Cable Grommets installed into Input Compartment.

5. Reinstall the input compartment cover and tighten the 12 screws as image P6 shown below.

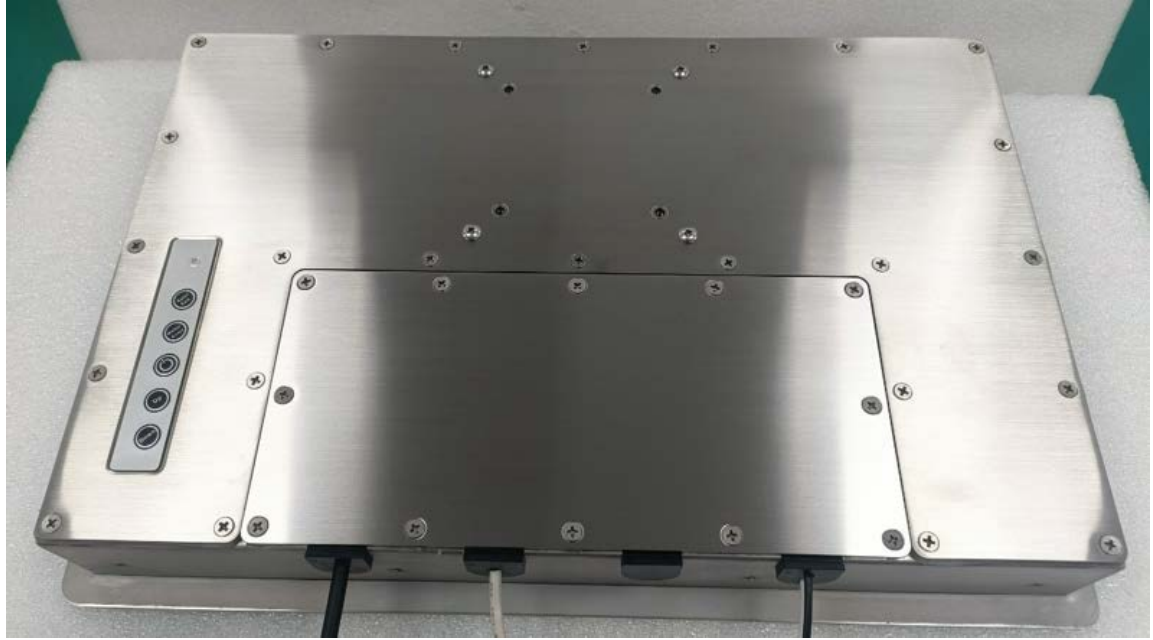

P6. Please ensure that the Rubber Grommets are pushed to the very bottom in order to guarantee the best water protection.

#### **Turning On the Display**

1. Connecting the DC power cable to DC input. Pick one of 3 pin terminal block or DC plug power input to connect your power source.

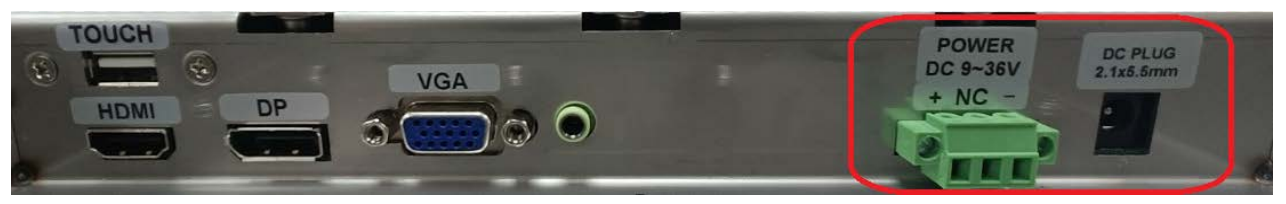

\* Do not connect the positive and negative poles in reverse.

2. The display will be turned on automatically after power up.

# **Operation Instruction**

#### **OSD** Buttons 5 3 6 1. Power LED Light 2. Auto/Exit 3. Menu/Enter 4. On/Off 5. Up 6. Down **OSD** Menu ..... Backlight Sharpness Brightness Contrast Ð < > 4

1. Press the **MENU-button** to activate the OSD window.

2. Press **Up** or **Down** to select the navigate through the functions. Once the desired function is highlighted , press the **Menu-button** to activate it. If there is a sub-menu, press **Up** or **Down** to navigate through the sub-menu functions.

- 3. After adjusting the value , press **Menu-button** to save the value.
- 4. Press Menu-button to select Exit. It will exit the OSD Window.

| Main Menu | Sub-Menu   | Description                     | Default                           |
|-----------|------------|---------------------------------|-----------------------------------|
| Picture   | Backlight  | Adjust the Value of Backlight.  | Default=100<br>Min. / Max : 0/100 |
|           | Brightness | Adjust the Value of Brightness. | Default=50<br>Min. / Max : 0/100  |
|           | Contrast   | Adjust the Value of Contrast.   | Default=50<br>Min. / Max : 0/100  |
|           | Sharpness  | Adjust the Value of Sharpness.  | Default=2<br>Min. / Max : 0/4     |
|           | Exit       | Exit the Sub-menu               | Exit                              |

| Main Menu   | Sub-Menu    | Description                       | Default                          |
|-------------|-------------|-----------------------------------|----------------------------------|
| (VGA Mode ) | Auto Adjust | Auto Adjust the VGA Signal.       |                                  |
|             | HPosition   | Adjust H. Position of VGA Signal. | Default=50<br>Min. / Max : 0/100 |
|             | VPosition   | Adjust V. Position of VGA Signal. | Default=50<br>Min. / Max : 0/100 |
|             | Clock       | Adjust Clock of VGA Signal.       | Default=50<br>Min. / Max : 0/100 |
|             | Phase       | Adjust Clock of VGA Signal.       | Default=52<br>Min. / Max : 0/100 |
|             | WhiteBlance | White Balance adjustment.         |                                  |
|             | Exit        | Exit the Sub-menu.                | Exit                             |

| Main Menu       | Sub-Menu          | Description                                                       | Default                          |
|-----------------|-------------------|-------------------------------------------------------------------|----------------------------------|
| G<br>R<br>Color | Temperature       | Select the Color Temperature Cool<br>Normal 1<br>Standard<br>User | Default=User                     |
|                 | ColorEffect       | Select the Color Effect Standard  Game  Movie  Photo  Vivi  User  | Default=Standard                 |
|                 |                   | Adjust the Value of Hue.                                          | Default=50<br>Min. / Max : 0/100 |
|                 | SAT<br>Saturation | Adjust the Value of Saturation.                                   | Default=50<br>Min. / Max : 0/100 |
|                 | Exit              | Exit the Sub-menu                                                 | Exit                             |

| Main Menu | Sub-Menu | Description           | Default    |
|-----------|----------|-----------------------|------------|
| Advance   |          | Select DDCCI (On/Off) | Default=On |
|           |          | Exit the Sub-menu     | Exit       |

| Main Menu | Sub-Menu | Description       | Default     |
|-----------|----------|-------------------|-------------|
| Input     | AO:VGA   | Select VGA Input  |             |
|           | DO:DP    | Select DP Input   | Auto Select |
|           | Dt:HDMI  | Select HDMI Input |             |

| Main Menu | Sub-Menu     | Description                    | Default                          |
|-----------|--------------|--------------------------------|----------------------------------|
| Audio     | Volume       | Adjust the Value of Volume.    | Default=50<br>Min. / Max : 0/100 |
|           | Mute         | Select the Audio Mute (On/Off) | Default=Off                      |
|           | Audio Source | Select Analog or Digital Audio | Default = Input Signal           |
|           | Exit         | Exit the Sub-menu              | Exit                             |

| Main Menu | Sub-Menu                     | Description                                                                   | Default                          |
|-----------|------------------------------|-------------------------------------------------------------------------------|----------------------------------|
| Other     | Reset                        | Return to Factory Default                                                     |                                  |
|           | MenuTime                     | Adjust OSD Menu Time.                                                         | Default=10<br>Min. / Max : 10/60 |
|           | OSD VPosition                | Adjust OSD V. Position.                                                       | Default=50<br>Min. / Max : 0/100 |
|           | <b>♦</b> 050<br>OSDHPosition | Adjust OSD H. Position.                                                       | Default=50<br>Min. / Max : 0/100 |
|           | Language                     | Select OSD Language : English、Deutsh、<br>Franciais、Enpanol、繁體中文、简体中文、 日本<br>文 | Default=English                  |
|           | OSD<br>Transparency          | OSD Menu Transparency                                                         | Default=0                        |
|           | Rotate                       | OSD Menu Rotate<br>0 <sup>、</sup> 90 <sup>、</sup> 270                         | Default=0                        |
|           | Exit                         | Exit the Sub-menu.                                                            | Exit                             |

# Specifications

| SPECIFICATIO | ONS                             |                                                         |  |
|--------------|---------------------------------|---------------------------------------------------------|--|
| Display      | Size/Panel Type                 | 15.6" TFLCD Panel                                       |  |
| Display      | Resolution                      | 1920x1080                                               |  |
|              | Brightness (cd/m <sup>2</sup> ) | 1000cd/m <sup>2</sup>                                   |  |
|              | Contrast Ratio                  | 1000:1                                                  |  |
|              | Response Time                   | 25ms                                                    |  |
|              | Backlight                       | LED Backlight Unit                                      |  |
|              | Colors                          | 16.7M Colors                                            |  |
|              | Viewing Angle (H/V)             | 178°/178°                                               |  |
| Touch Screen | Touch Screen Type               | PCAP 10 points Touchscreen, AG/AR/Anti-UV               |  |
|              | Surface Hardness                | 7H                                                      |  |
| Environment  | Operating Temperature           | -30°C~+85°C                                             |  |
| LINIONINCI   | Storage Temperature             | -30 °C~+85 °C                                           |  |
|              | Humidity                        | 5%~95% RH(Non-Condensing)                               |  |
|              | Waterproof Rating               | IP66 Protection (SUS316 w/ Powder Coating, Black Color) |  |
| System       | OSD                             | Menu, Auto, On/Off, Up, Down                            |  |
| Cycloni      | I/O Interface                   | VGA, DP, HDMI, USB, DC IN (DC Plug or Terminal Block)   |  |
|              | Power Input                     | DC9~36V Input                                           |  |
|              | Power Consumption               | 23.5W MAX.                                              |  |
|              | Mounting                        | Panel / VESA mounting 75*75/100*100mm                   |  |
|              | Dimension/Weight                | 448mm (W) x 297mm (H) x 58mm (D) / 6.9kgs               |  |
|              | Compliance                      | FCC/CE/IP66 Certificates, RoHS Compliance               |  |

#### **ACCESSORIES:**

- 1. HDMI Cable x 1
- 2. USB Cable x 1
- 3. Panel Mounting Bracket x 6
- 4. Remote Controller x 1
- 4. Rubber Pieces (Listed as below chart)

| Dimension / Hole# | Qty | Available wire/cable                           |
|-------------------|-----|------------------------------------------------|
| Flat (no hole)    | 3   | N/A                                            |
| 2mm / 1 hole      | 1   | Mouse / DC power cable / USB cable / Audio     |
| 3mm / 1 hole      | 1   | DC power cable / USB cable / Audio             |
| 4mm / 1 hole      | 1   | Keyboard / USB extension cable / COM port      |
| 5mm / 1 hole      | 1   | Network cable(CAT.5e) / VGA cable / HDMI cable |
| 6mm / 1 hole      | 1   | DVI cable / Network cable(CAT.6)               |
| 2mm / 2 holes     | 1   | Mouse / DC power cable / USB cable / Audio     |
| 4mm / 2 holes     | 1   | Keyboard / USB extension cable / COM port      |
| 5mm / 2 holes     | 1   | Network cable(CAT.5e) / VGA cable / HDMI cable |

### Product Appearance

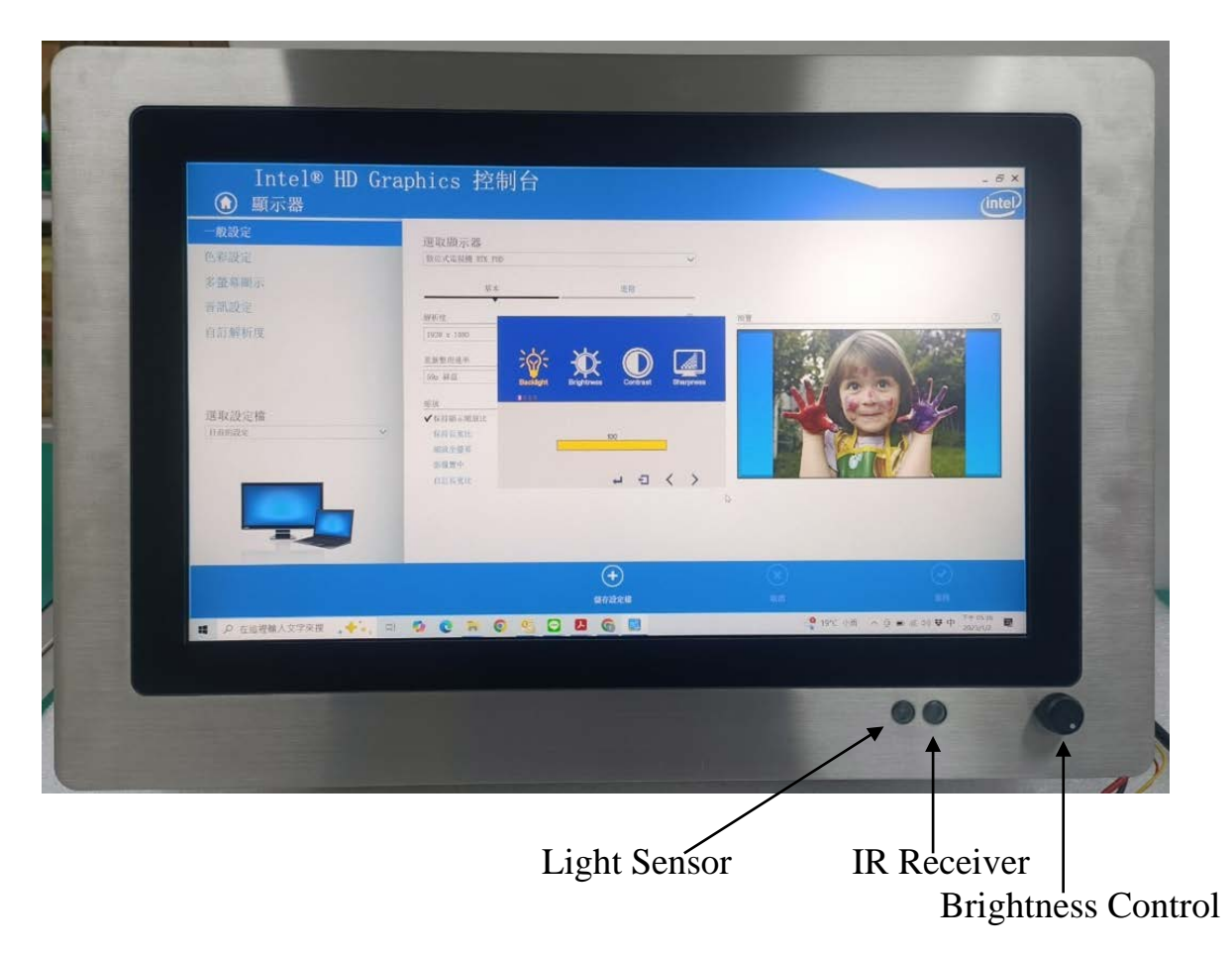

\*Brightness Control can only work while Light Sensor is disabled.

## Display Drawing

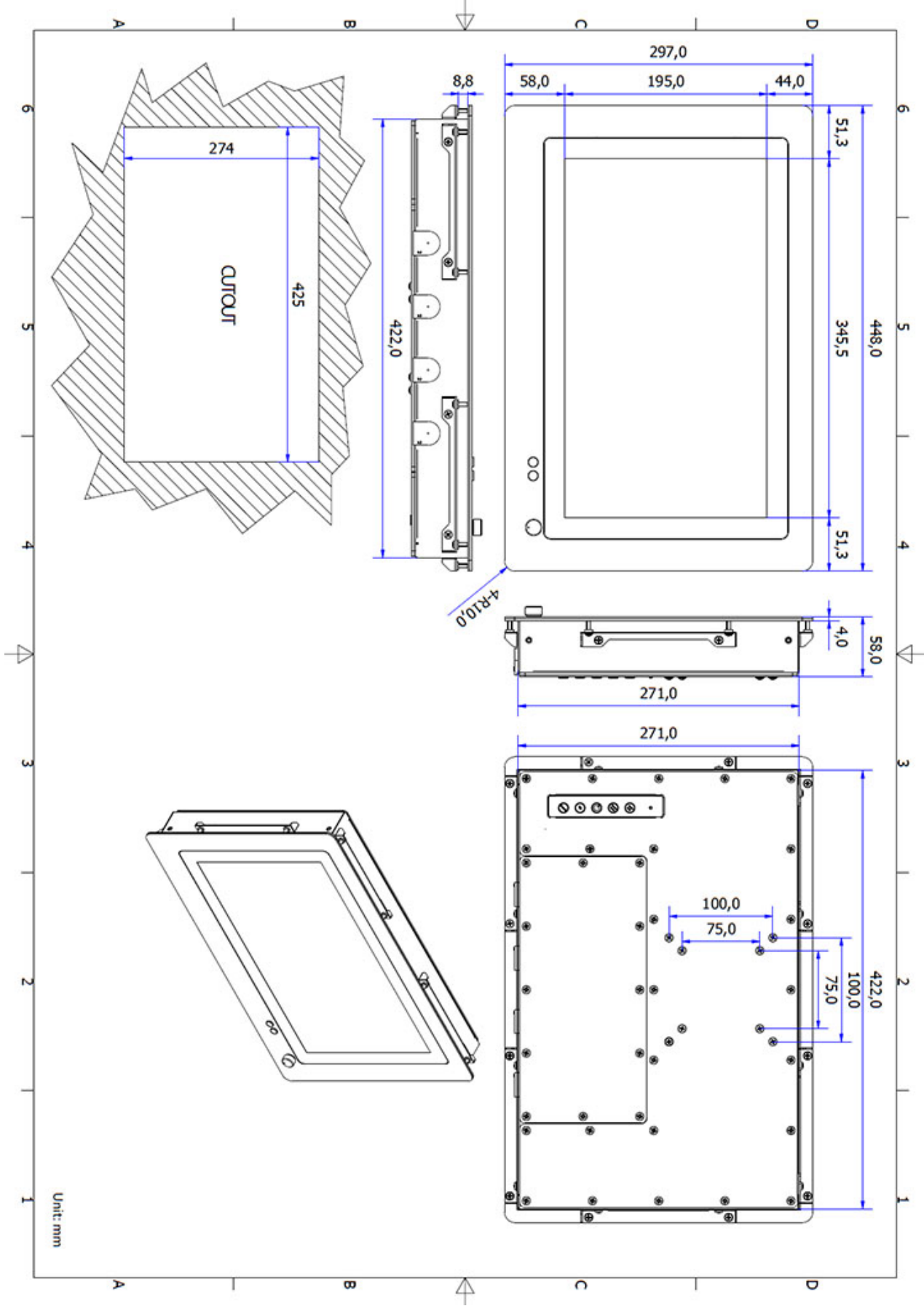